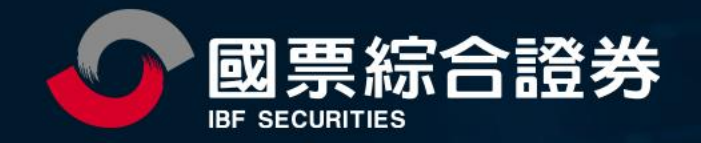

# 信用戶(新戶、續約)\_操作手冊

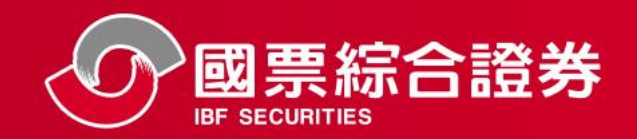

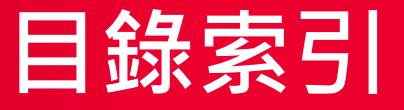

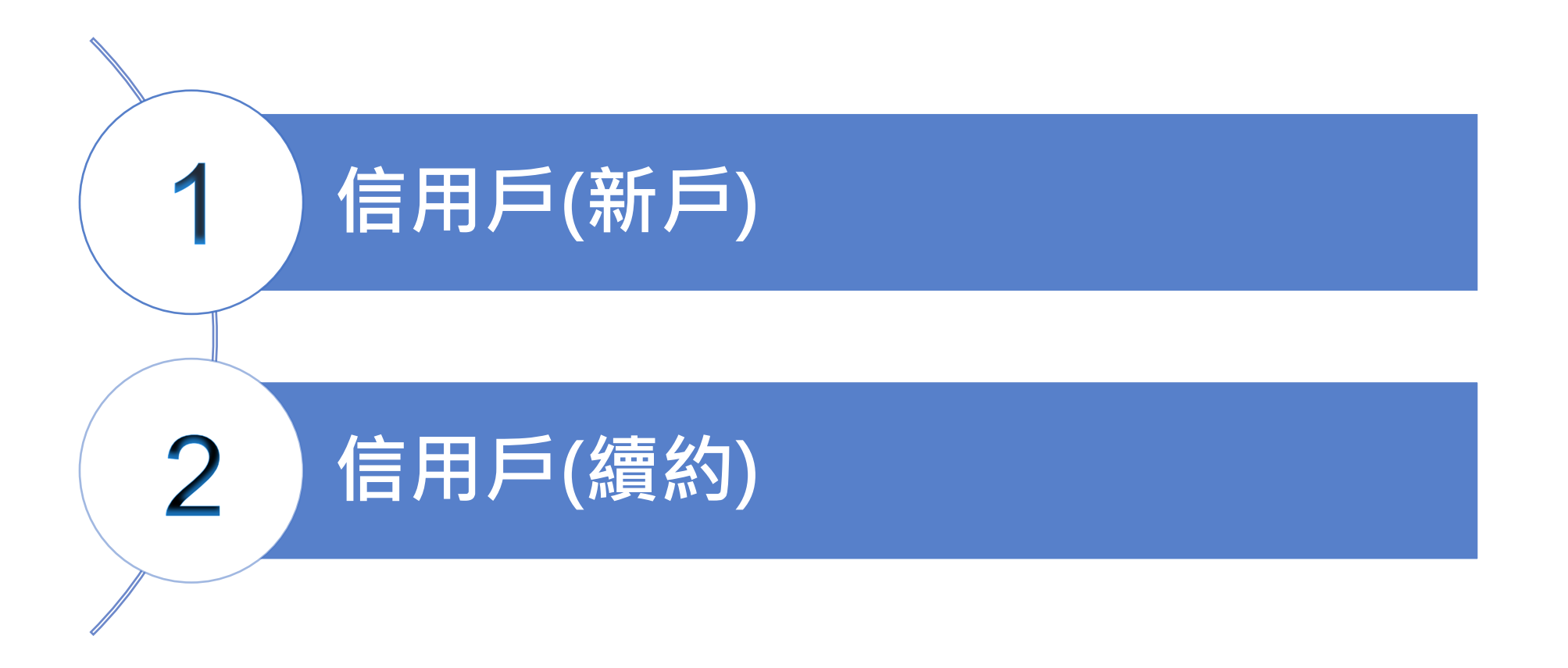

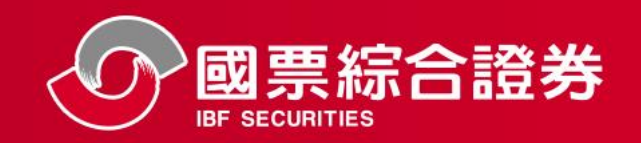

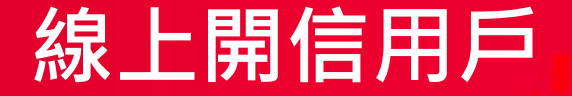

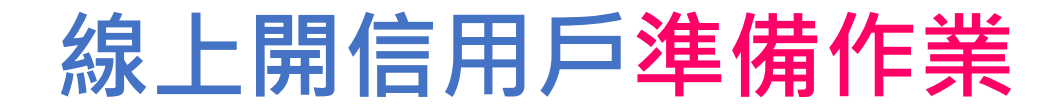

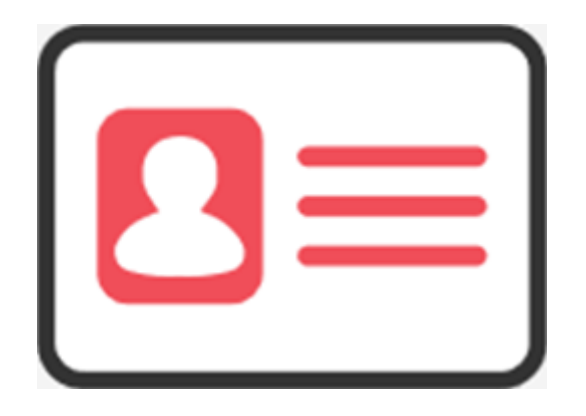

身分證

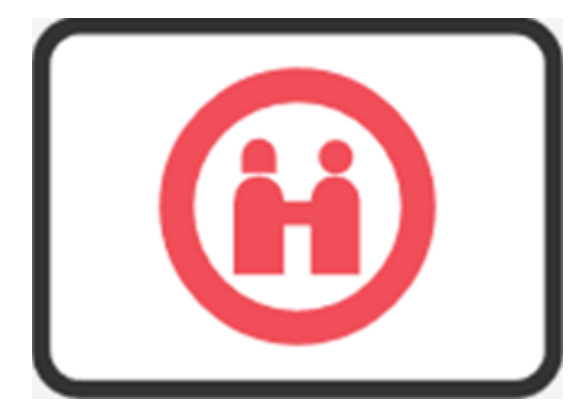

第二證件 (線上限健保卡或<u>駕照</u>)

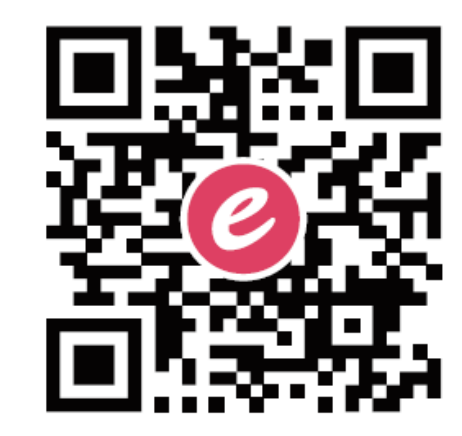

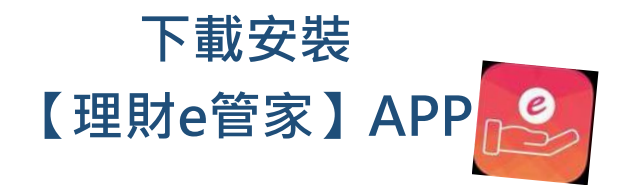

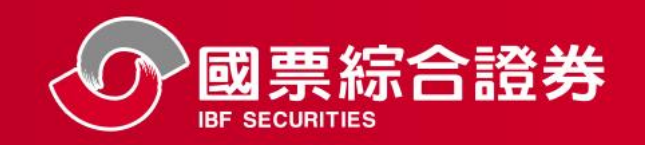

線上開信用戶

# 線上開信用戶資格

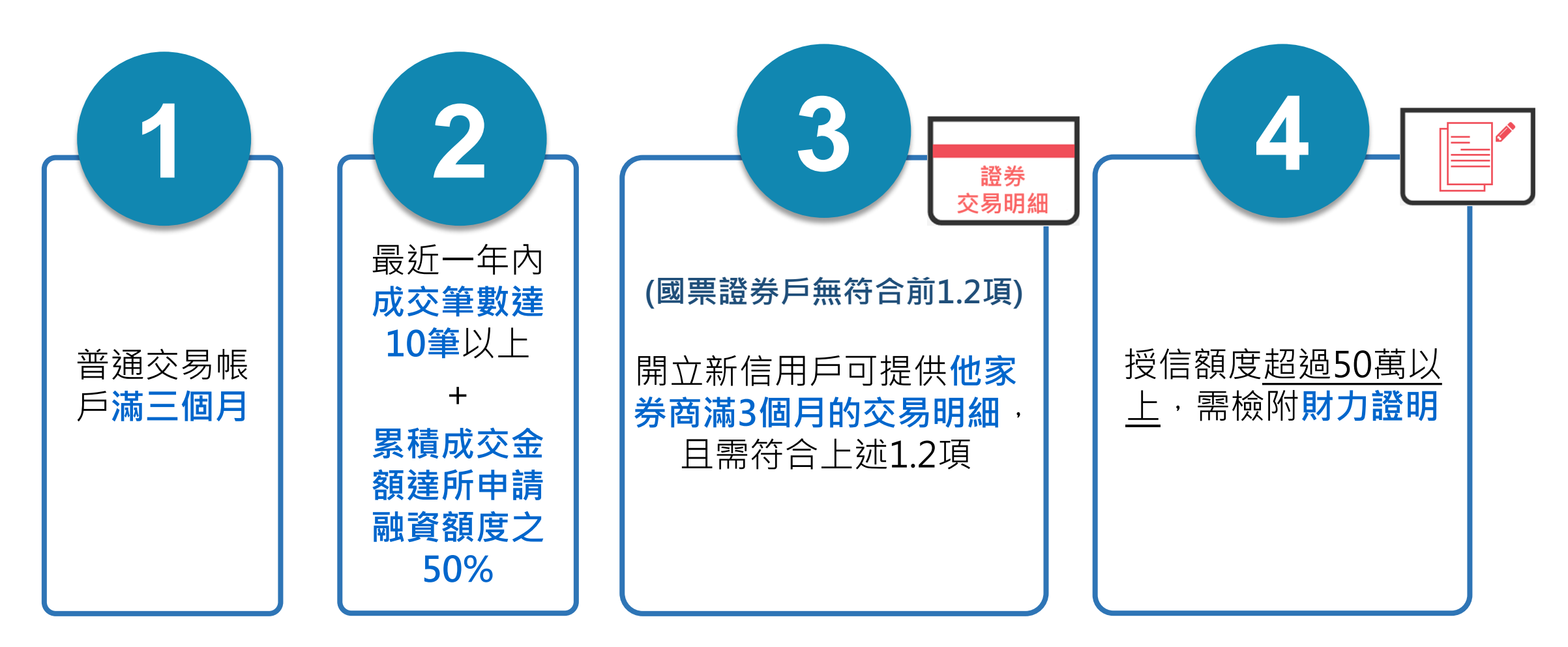

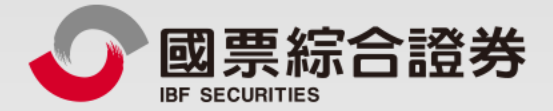

# 信用戶 (新戶)

地址:104台北市中山區樂群三路128號5樓 客服專線:02-8502-0568 國票證券版權所有 Copyright © IBF Securities All Rights Reserved

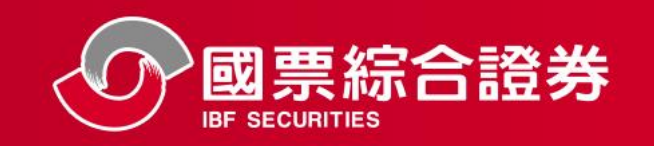

## 信用戶(新戶)

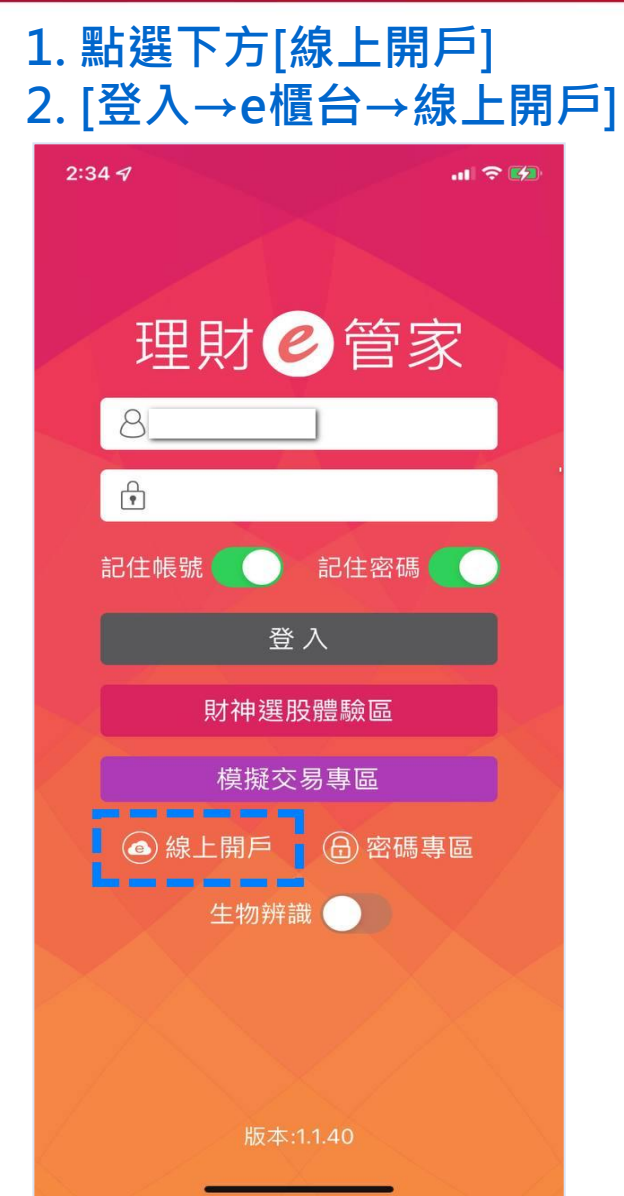

### 點選[我已是 國票證券客戶→ 信用戶]

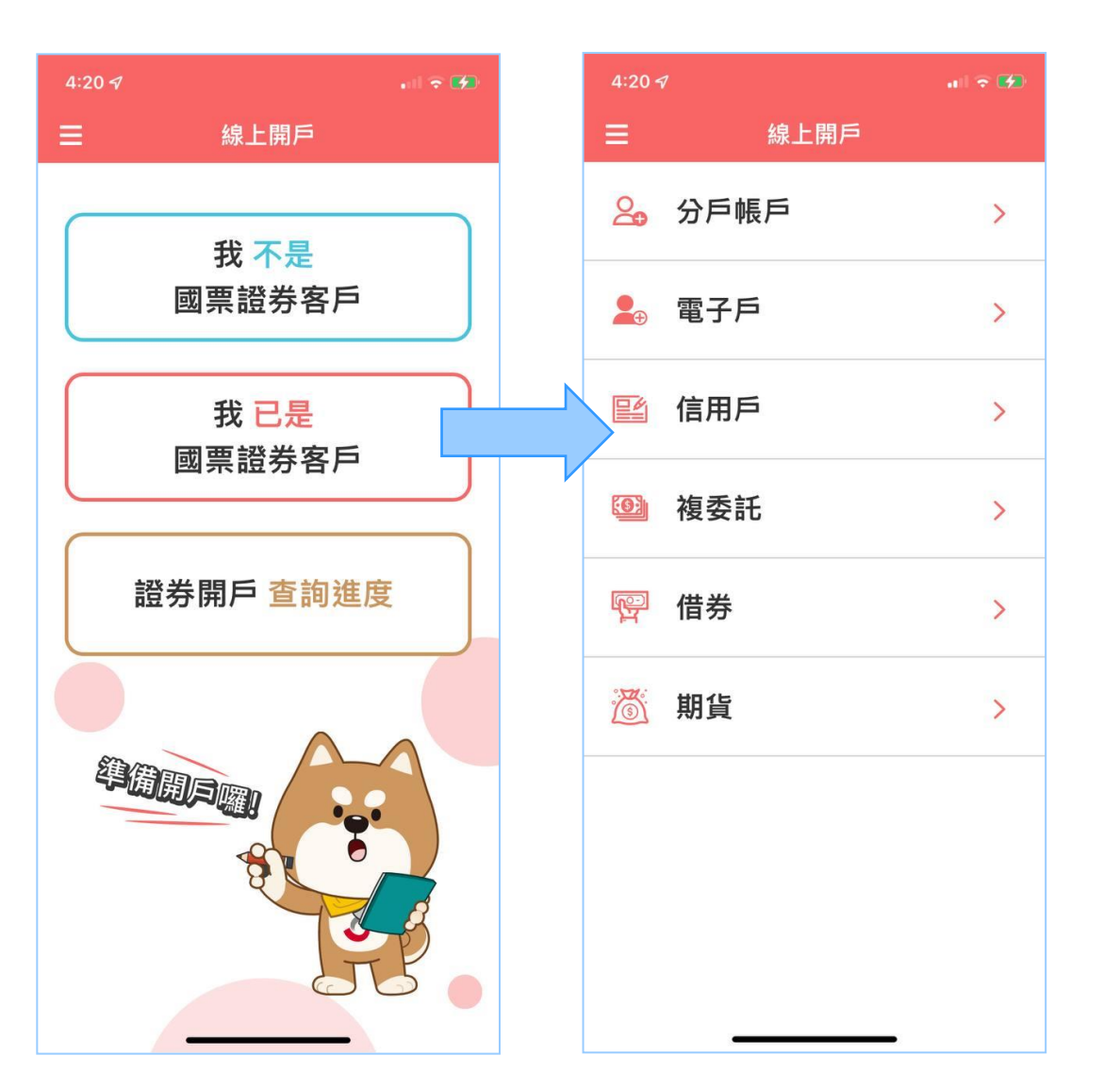

### 開戶準備文件及資格 閱讀完後點選『同意』

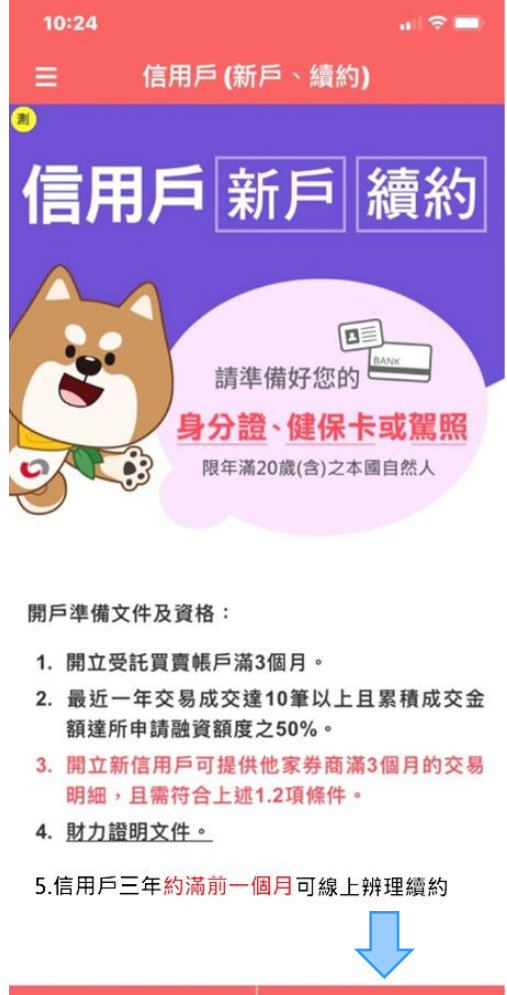

同意

不同意

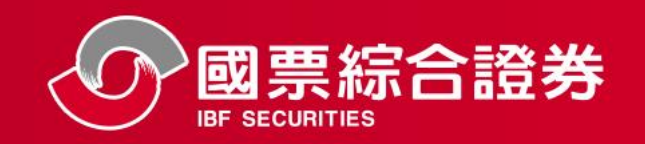

## 信用戶(新戶)

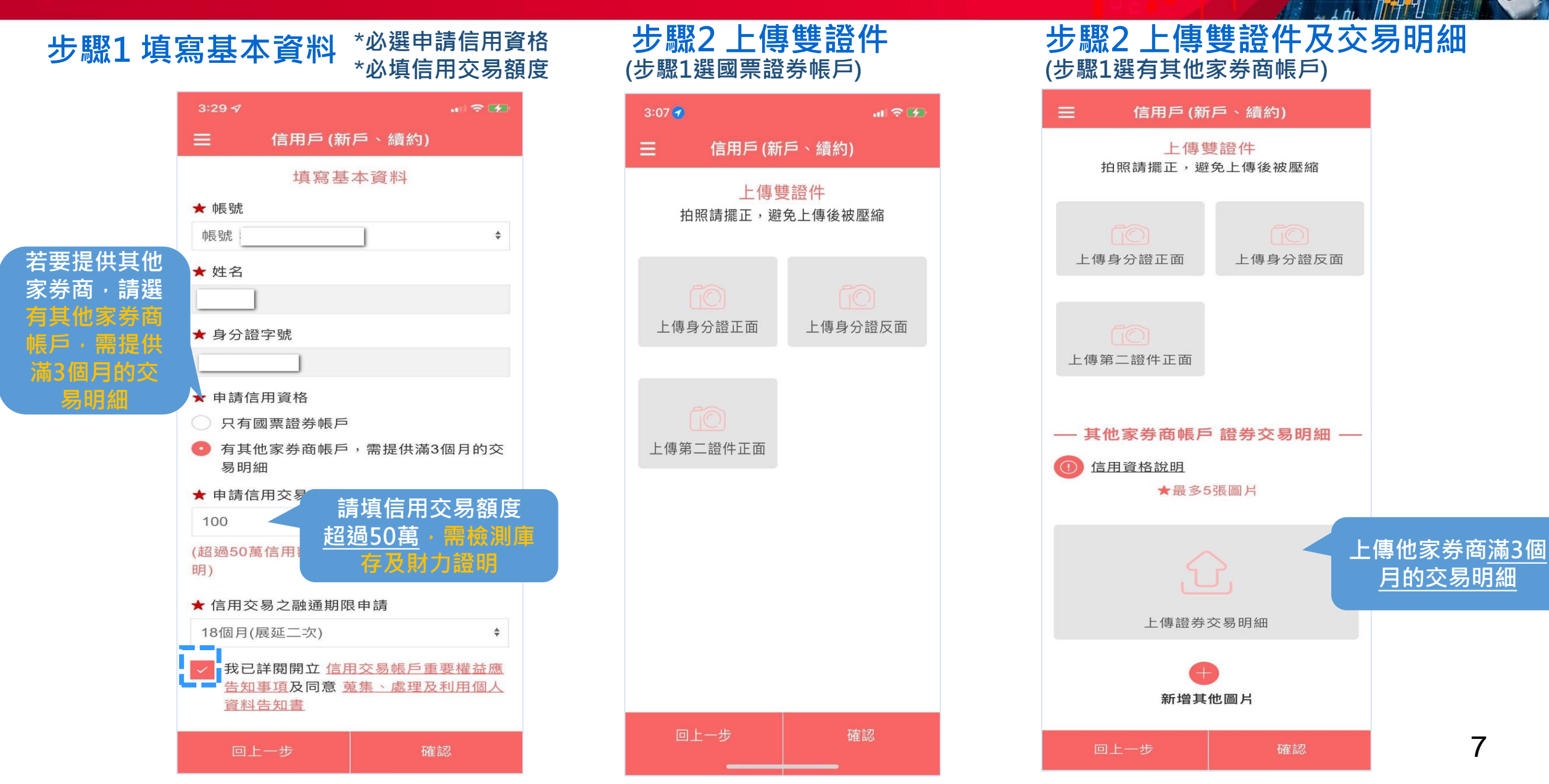

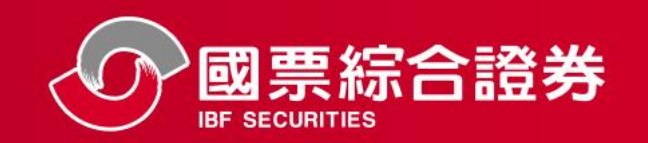

## 信用戶(新戶)

### 步驟3 財力試算

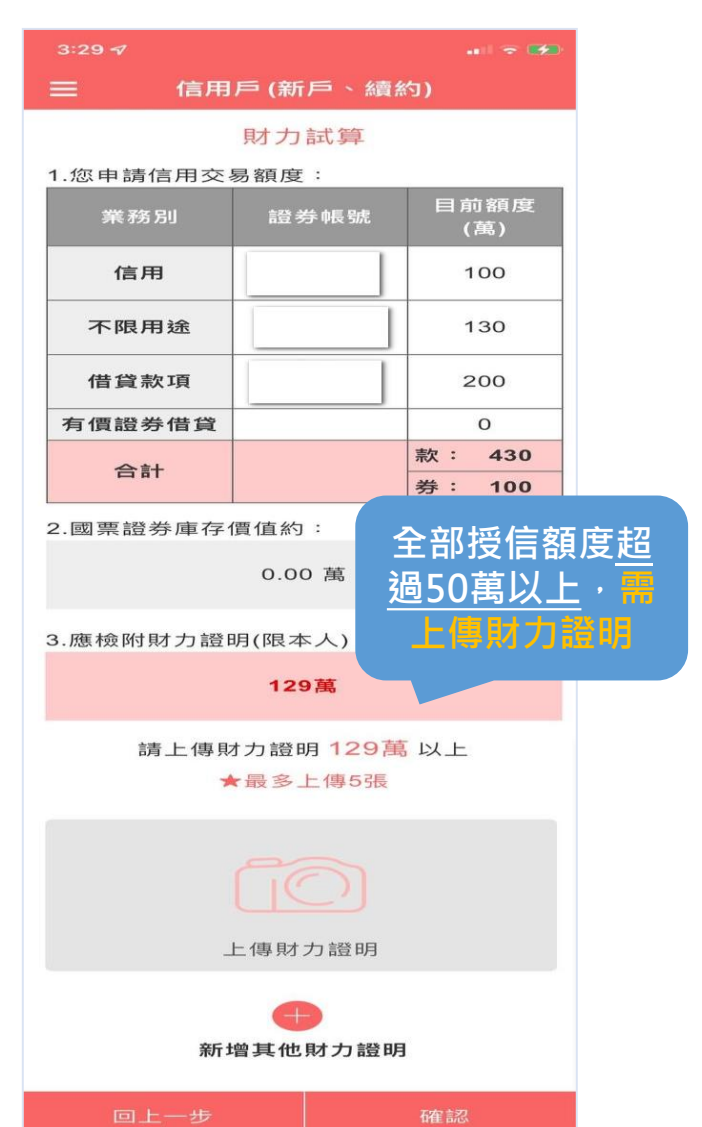

### 步驟4 簽署信用交易契約

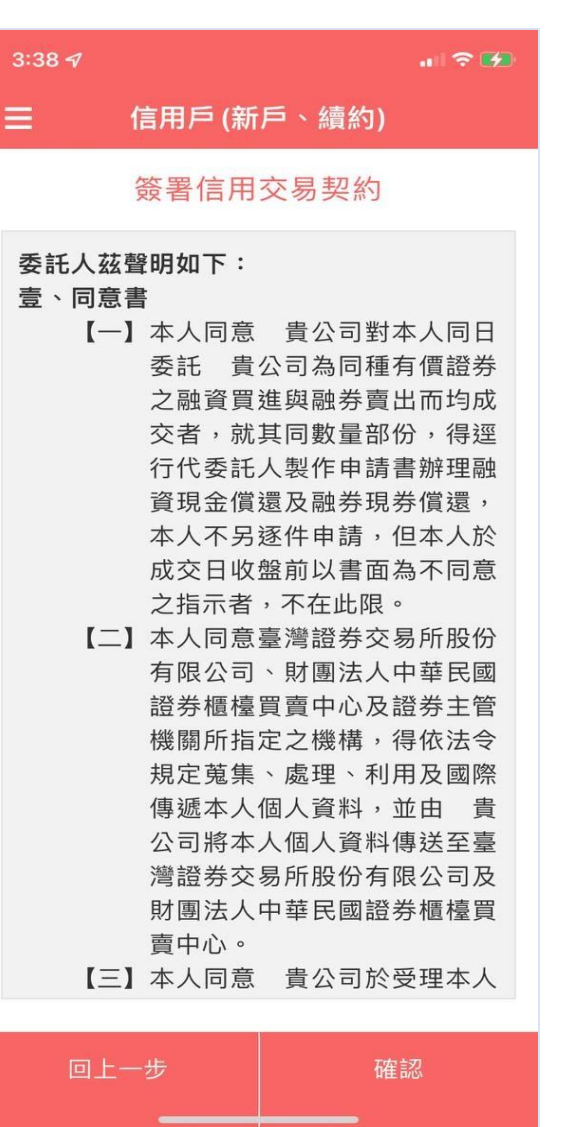

### 步驟5 指定聯絡時間 及開戶文件說明

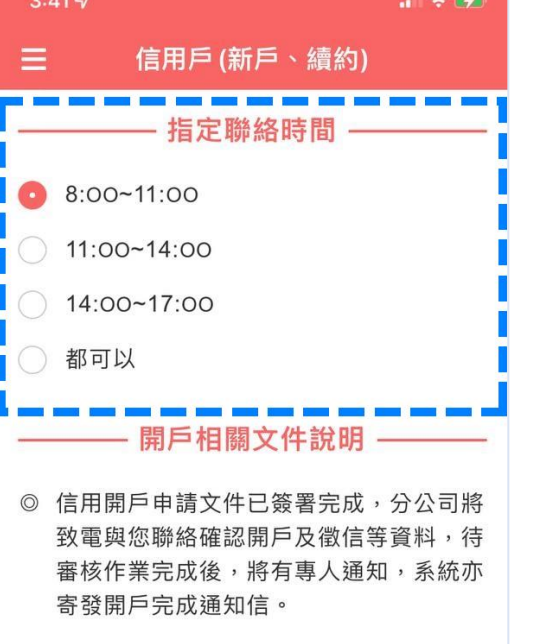

若須下載信用戶開戶簽署文件,請至國票
官網【貴賓專區】下載。

若有任何疑問,歡迎您聯絡客服中心02-8502-0568

上一步 下一步

### 完成申請 <sup>待分公司審核</sup>

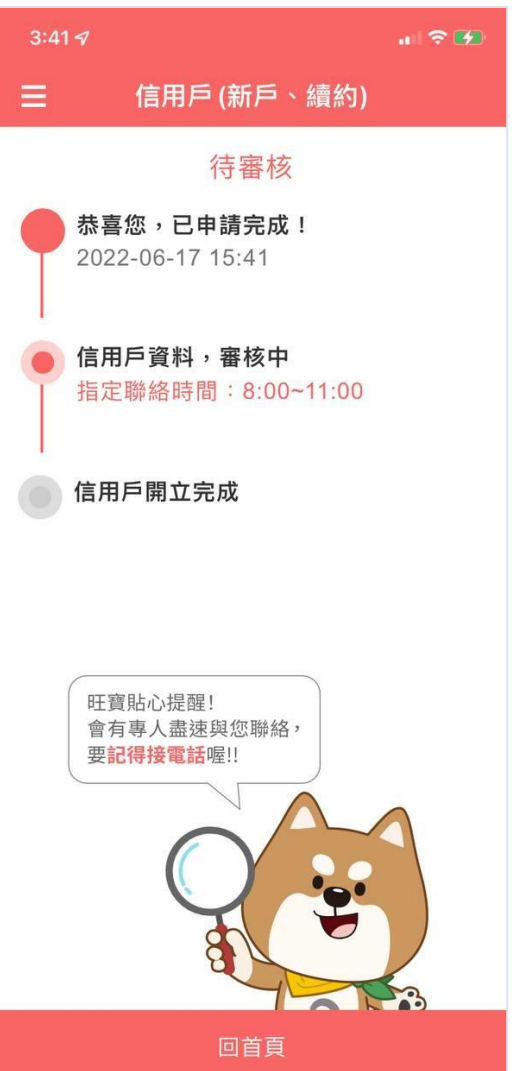

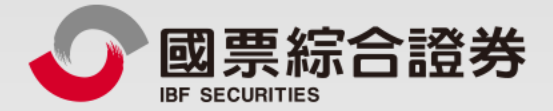

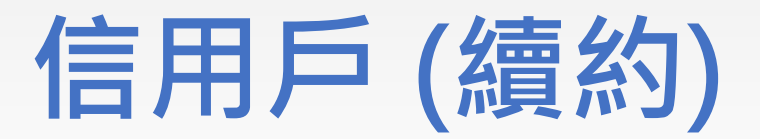

地址:104台北市中山區樂群三路128號5樓 客服專線:02-8502-0568 國票證券版權所有 Copyright © IBF Securities All Rights Reserved

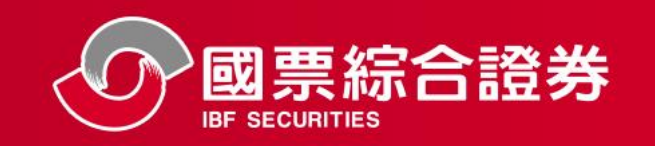

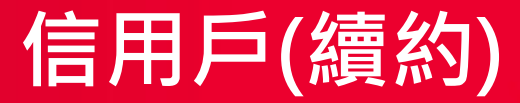

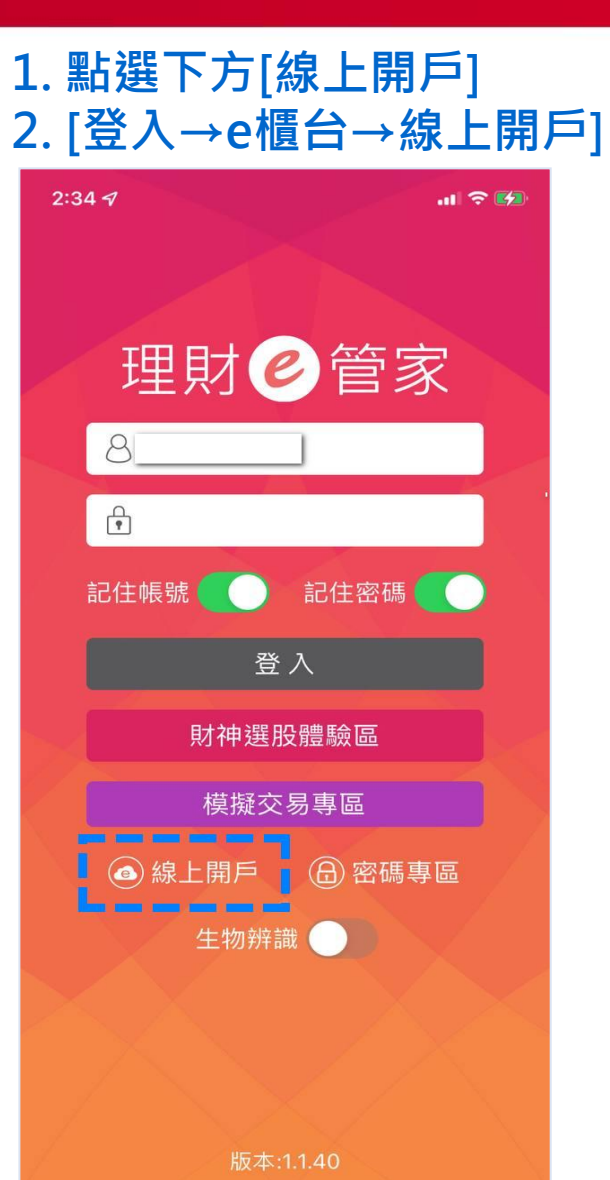

### 點選[我已是 國票證券客戶 → 信用戶]

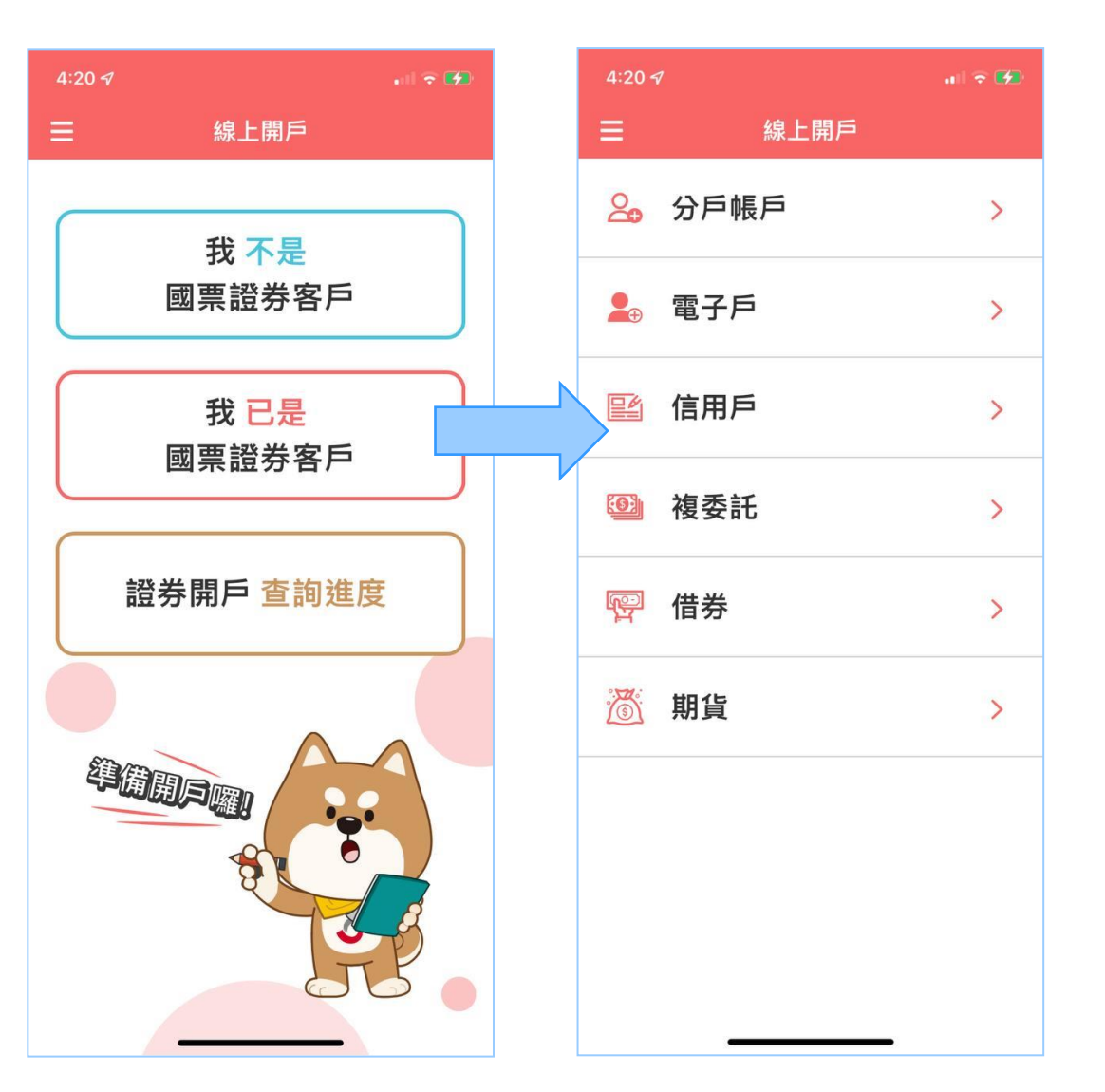

### 開戶準備文件及資格 閱讀完後點選『同意』

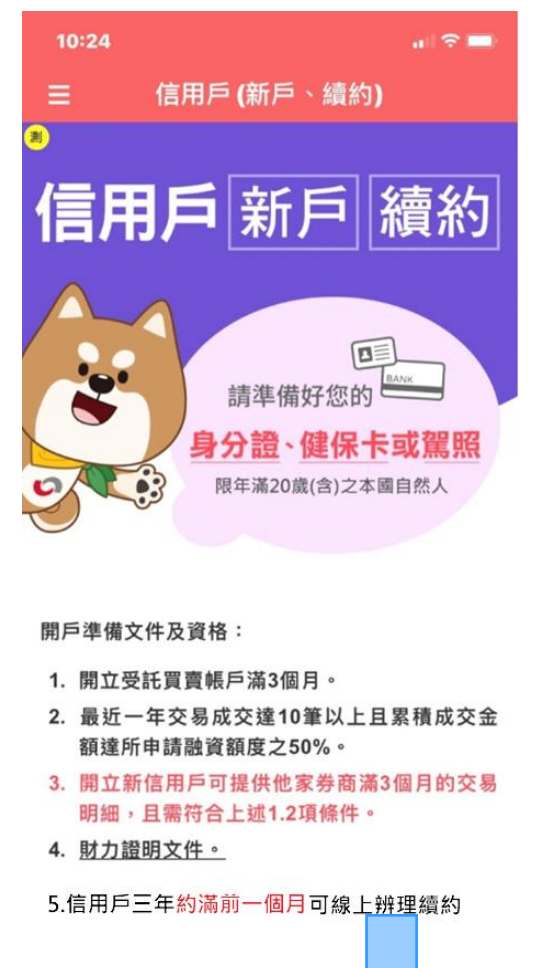

同意

不同意

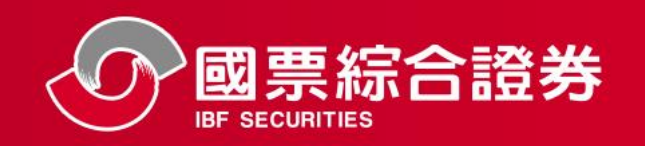

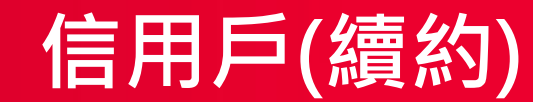

#### 步驟1 基本資料 ■|| 台灣大哥大 穼 下午 3:48 🛞 🙋 100% 🛃 線上信用戶續約 基本資料 ★ 帳號 大同· ★ 姓名 Ξo ★ 信用到期日 2020/09/30 ★ 信用交易額度 融資1000萬 融券1000萬 ★ 信用交易之融通期限申請 18個月(展延二次) \$ 我已詳閱開立 信用交易帳戶重要權益應告知 事項及同意 蒐集、處理及利用個人資料告知 書

回上一步

| 步驟2 上傳雙證件              |         |  |
|------------------------|---------|--|
| 3:38 🖈                 |         |  |
| →→→→線上信用戶續約            |         |  |
| 上傳證件<br>拍照請擺正,避免上傳後被壓縮 |         |  |
| <b>〔</b> 〕<br>上傳身分證正面  | 上傳身分證反面 |  |
| <b>〔</b> 〕<br>上傳第二證件正面 |         |  |
|                        |         |  |
|                        |         |  |
|                        |         |  |
| 回上一步                   | 確認      |  |

### 步驟3 續約財力試算

| 태 台灣大哥大 🗢 | 下午1:23  | 🔊 🛞 🖉 92% 💷 |
|-----------|---------|-------------|
| ≡         | 線上信用戶續約 |             |

#### 續約財力試算

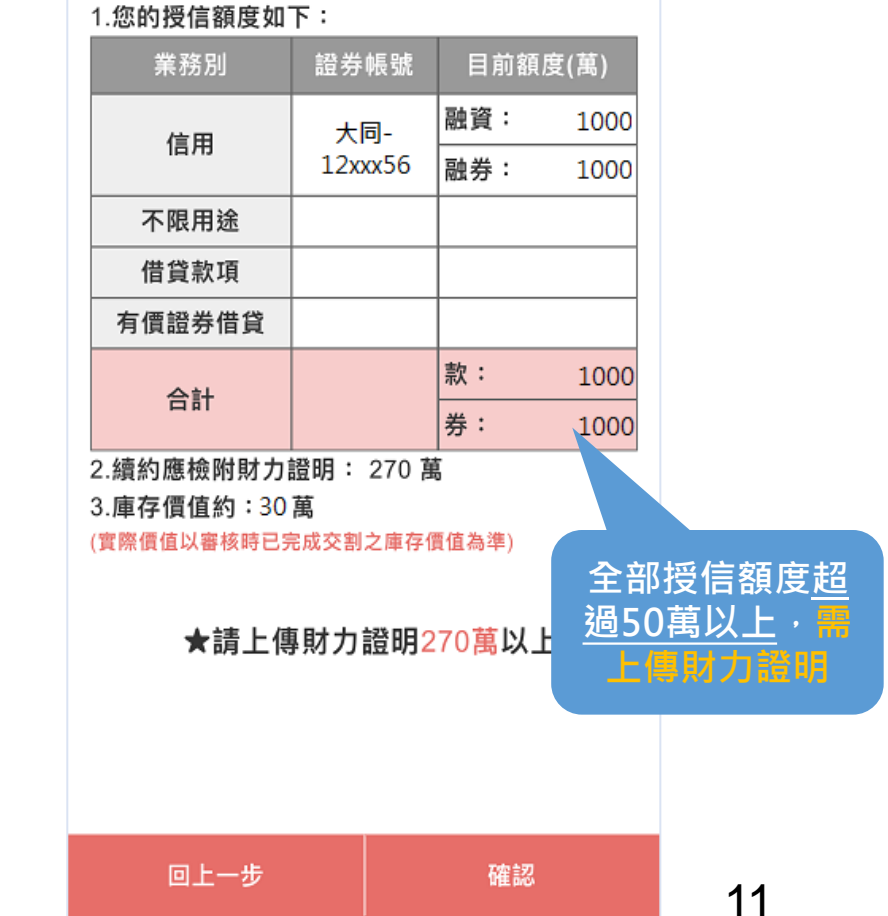

確認

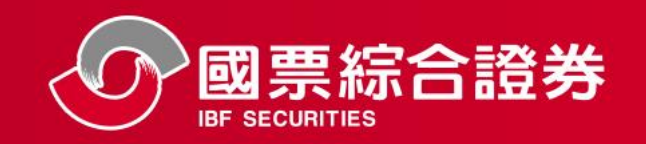

### 信用戶(續約)

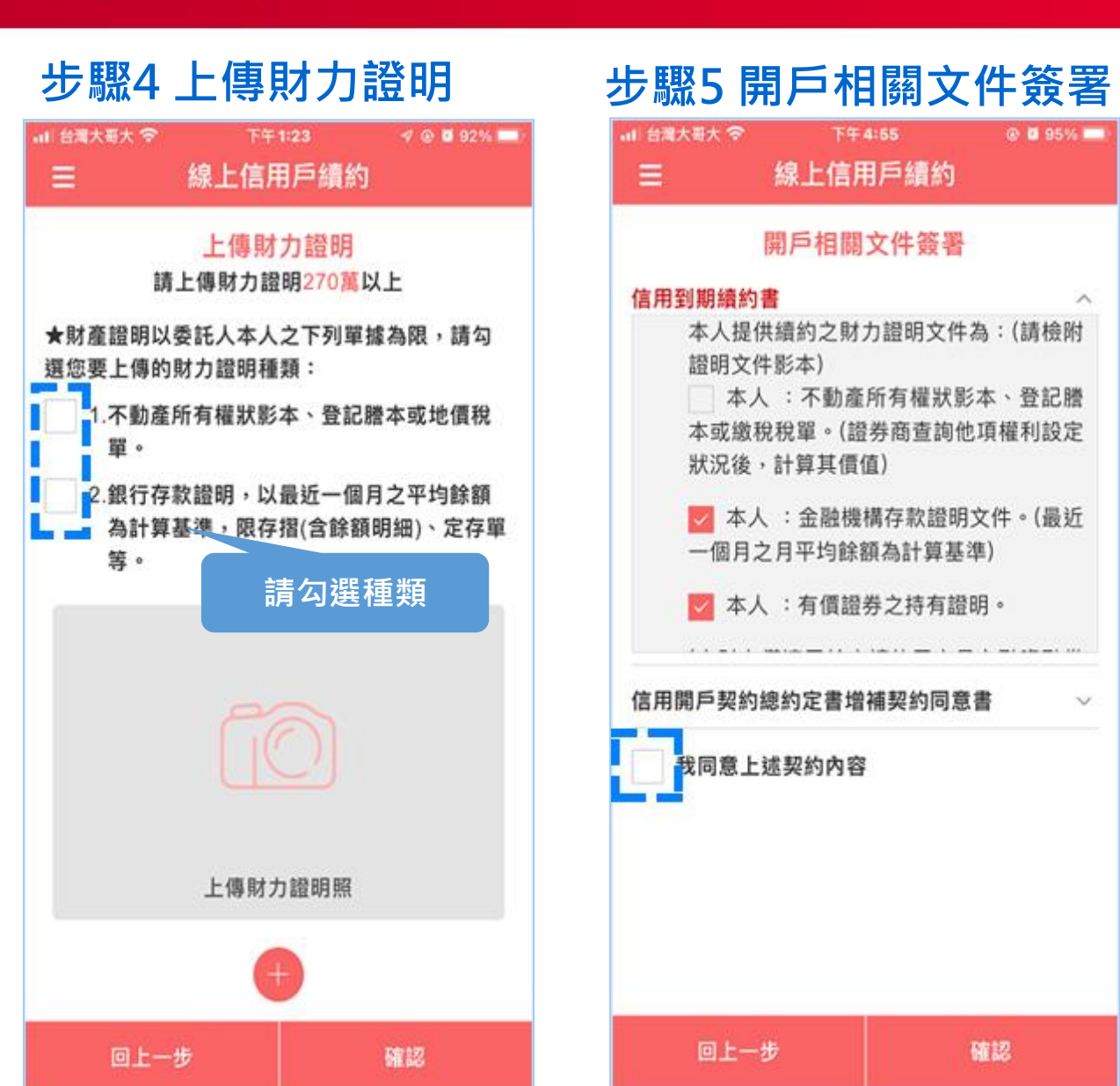

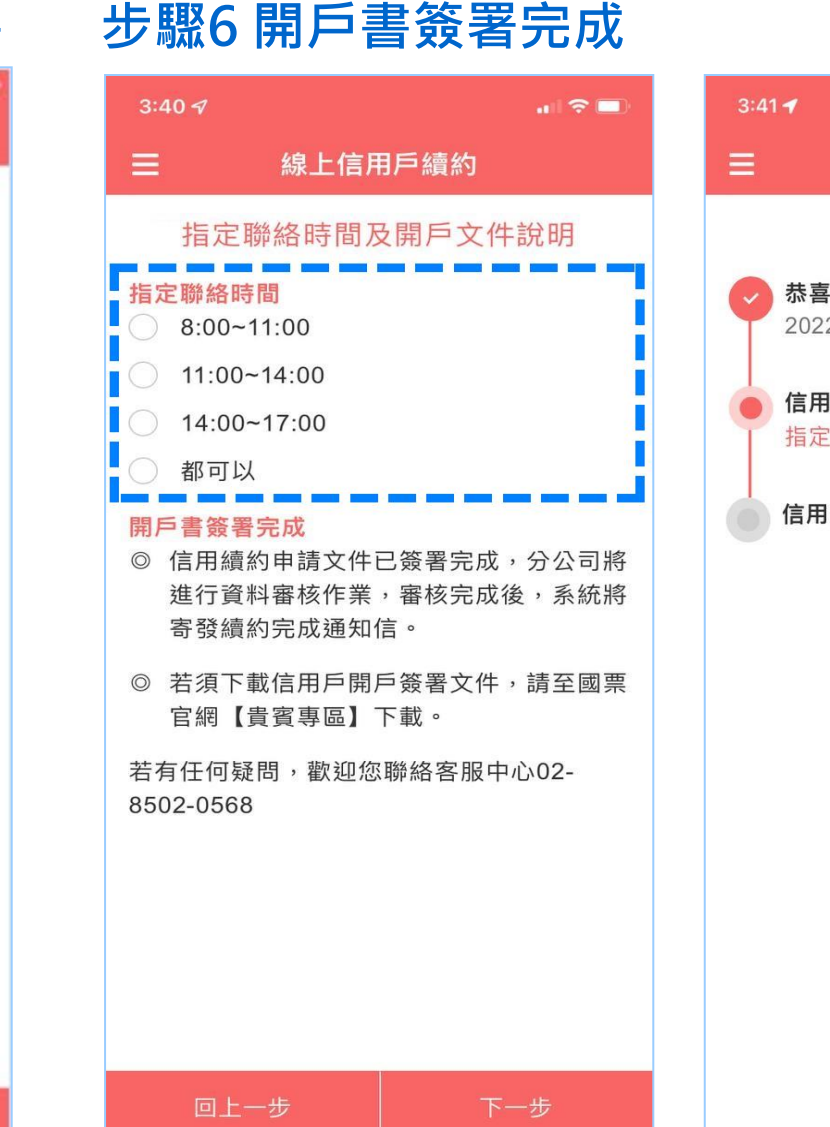

### 完成申請 <sup>待分公司審核</sup>

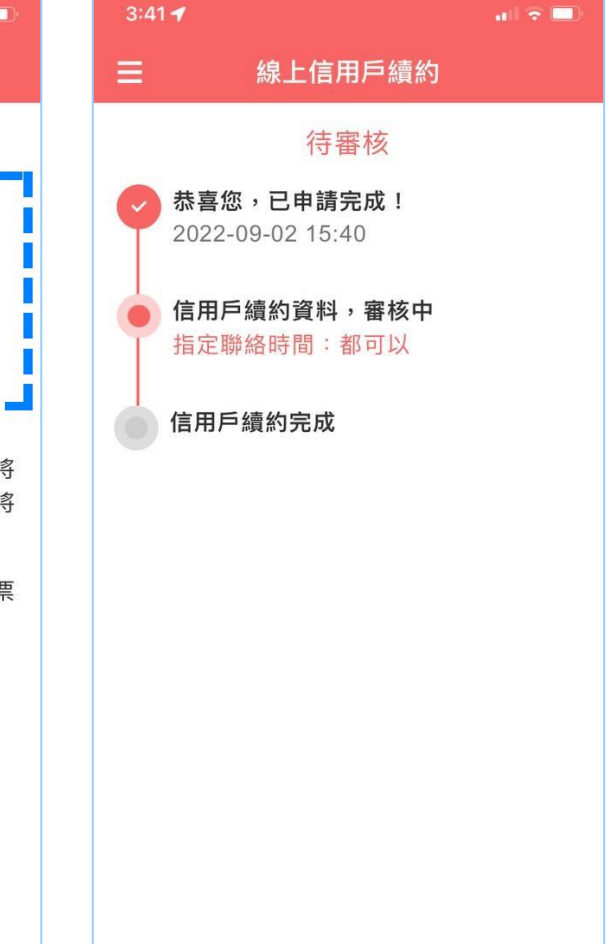

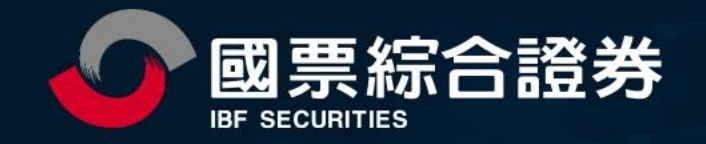

# 簡報結束・謝謝!